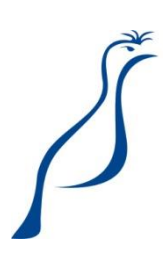

# SISTEMA IMASUL DE REGISTROS E INFORMAÇÕES ESTRATÉGICAS DO MEIO AMBIENTE

MANUAL OPERACIONAL DO

CADASTRO AMBIENTAL RURAL DE MATO GROSSO DO SUL

Manual Operacional para uso exclusivo do módulo do Cadastro Ambiental Rural (CAR). Modelado e Produzido pela equipe SIRIEMA UGSD/SGI.

Versão 1.0

### **SUMÁRIO**

| Ο qι    | ue é, e para que serve o CAR?                                                                                                    | 6                                               |
|---------|----------------------------------------------------------------------------------------------------|-------------------------------------------------|
| Link    | ss Úteis                                                                                                    | 7                                               |
| Com     | no Adquirir um Usuário?                                                                                                    | 8                                               |
| Alte    | rar Senha                                                                                                    | .12                                             |
| Con     | no acessar o SIRIEMA?                                                                                                    | .14                                             |
| Com     | no Cadastrar Procuradores/ Designados no SIRIEMA                                                                                                    | .16                                             |
| Con     | hecendo o SIRIEMA                                                                                                    | .18                                             |
| Cria    | ar Nova Inscrição no CAR                                                                                                    | .20                                             |
| 8.1. Da | ados Gerais                                                                                                    | .23                                             |
| 8.2. Do | ocumentação                                                                                                    | .25                                             |
| 8.2.1.  | Documento de relação com o imóvel:                                                                                                    | .25                                             |
| 8.2.2.  | Adicionar Proprietário do Documento:                                                                                                    | .27                                             |
| 8.2.3.  | Editar um documento adicionado:                                                                                                    | .30                                             |
| 8.2.4.  | Reserva Legal Averbada:                                                                                                    | .31                                             |
| 8.2.5.  | Processos em Andamento no Imasul                                                                                                    | .34                                             |
| 8.2.6.  | Título de Cotas de Reserva Legal                                                                                                    | .34                                             |
| 8.2.7.  | Legislação da Reserva Legal                                                                                                    | .35                                             |
| 8.3. Ge | eorreferenciamento                                                                                                    | .36                                             |
| 8.3.1.  | Anexar arquivo shape                                                                                                    | .36                                             |
| 8.3.2.  | Áreas do imóvel                                                                                                    | .37                                             |
| 8.3.3.  | Documentos comprobatórios                                                                                                    | .39                                             |
| 8.3.4.  | Responsável técnico                                                                                                    | .39                                             |
| 8.4. Re | egularização de passivo                                                                                                    | .41                                             |
| 8.4.1.  | Passivos de APP e passivos de Reserva Legal                                                                                                    | .41                                             |
| 8.4.2.  | Outros Passivos                                                                                                    | .42                                             |
|         | O qu<br>Linl<br>Con<br>Alte<br>Con<br>Con<br>Cria<br>8.1. D.<br>8.2. D.<br>8.2.1.<br>8.2.2.<br>8.2.3.<br>8.2.4.<br>8.2.5.<br>8.2.4.<br>8.2.5.<br>8.2.6.<br>8.2.7.<br>8.3. Gu<br>8.3.1.<br>8.3.2.<br>8.3.3.<br>8.3.4.<br>8.4.1.<br>8.4.2. | O que é, e para que serve o CAR?<br>Links Úteis |

| 9. | Supo    | orte Técnico                                         | 53 |
|----|---------|------------------------------------------------------|----|
|    | 8.6.4.  | Emitir Boleto                                        | 52 |
|    | 8.6.3.  | Imprimir Certificado de Inscrição ou de Regularidade | 51 |
|    | 8.6.2.  | Situação da Inscrição no CAR                         | 51 |
|    | 8.6.1.  | Análise automática                                   | 50 |
| 8  | 3.6. Co | nclusão                                              | 50 |
| 8  | 3.5. Re | sumo                                                 | 47 |
|    | 8.4.4.  | Apresentação de Proposta de PRADA                    | 45 |
|    | 8.4.3.  | Programa MS Mais Sustentável                         | 43 |

O SIRIEMA é melhor visualizado nas versões mais recentes dos navegadores <u>Google</u> <u>Chrome, Mozilla Firefox</u> e <u>Internet Explorer</u>. Sugerimos preferencialmente o acesso pelo navegador Google Chrome.

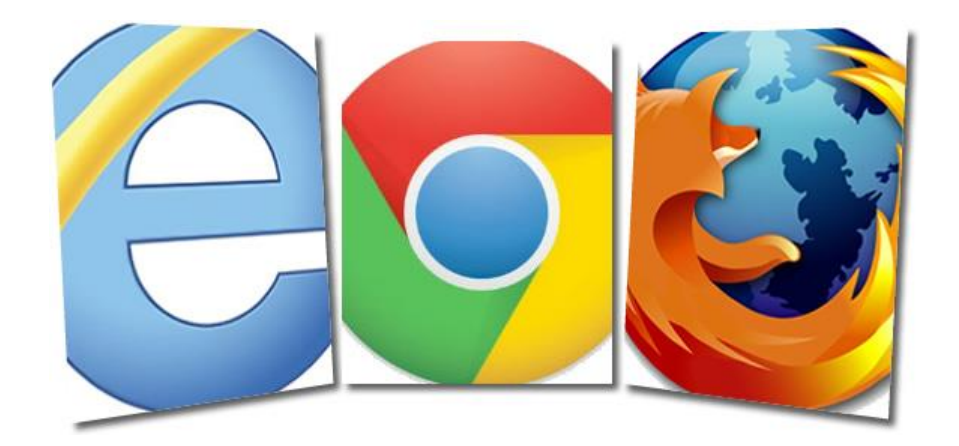

Links para Download:

Internet Explorer

Google Chrome

Mozilla Firefox

### 1. O que é, e para que serve o CAR?

O Cadastro Ambiental Rural é um registro eletrônico, obrigatório para todos os imóveis rurais, que tem por finalidade integrar as informações ambientais referentes à situação das Áreas de Preservação Permanente - APP, das áreas de Reserva Legal, dos remanescentes de vegetação nativa, das Áreas de Uso Restrito e das áreas consolidadas das propriedades e posses rurais do país.

Criado pela Lei 12.651/2012 no âmbito do Sistema Nacional de Informação sobre Meio Ambiente - SINIMA, o CAR se constitui em base de dados estratégica para o controle, monitoramento e combate ao desmatamento das florestas e demais formas de vegetação nativa do Brasil, bem como para planejamento ambiental e econômico dos imóveis rurais.

O Cadastro Ambiental Rural do Mato Grosso do Sul (CAR-MS) é um programa de cadastramento disponível na rede mundial de computadores (Internet), destinado à inscrição no CAR, bem como à consulta e acompanhamento da situação de regularização ambiental dos imóveis rurais.

**Importante:** O procedimento completo do CAR-MS é realizado por meio eletrônico no site do <u>SIRIEMA</u>. Assim, não há etapas que contemplem a entrega de documentos impressos no IMASUL.

# 2. Links Úteis

| Site do IMASUL              | http://www.imasul.ms.gov.br/                         |
|-----------------------------|------------------------------------------------------|
| Acessar o SIRIEMA           | http://siriema.imasul.ms.gov.br                      |
| Ferramentas para visualizar | a Guia de Recolhimento e o Certificado de Inscrição: |
| Adobe Reader                | http://get.adobe.com/br/reader/                      |
| Foxit                       | http://www.foxitsoftware.com/Secure_PDF_Reader/      |

# 3. Como Adquirir um Usuário?

Para acessar o SIRIEMA, é necessário primeiramente adquirir um usuário através do Cadastro Eletrônico de Pessoa Física ou Pessoa Jurídica. Para isso, siga os passos abaixo:

Passo 1.Clique em "SIRIEMA" no site do IMASUL e depois em "Cadastro Eletrônicode Pessoa Física" ou "Cadastro Eletrônico de Pessoa Jurídica";

**Nota:** O CAR-MS não permite que o imóvel seja cadastrado através de Cadastro Eletrônico de Pessoa Jurídica. Para estes casos, sugere-se que a empresa disponha de um representante legal com Cadastro Eletrônico de Pessoal Física.

Para nosso exemplo, vamos utilizar o cadastro de Pessoa Física.

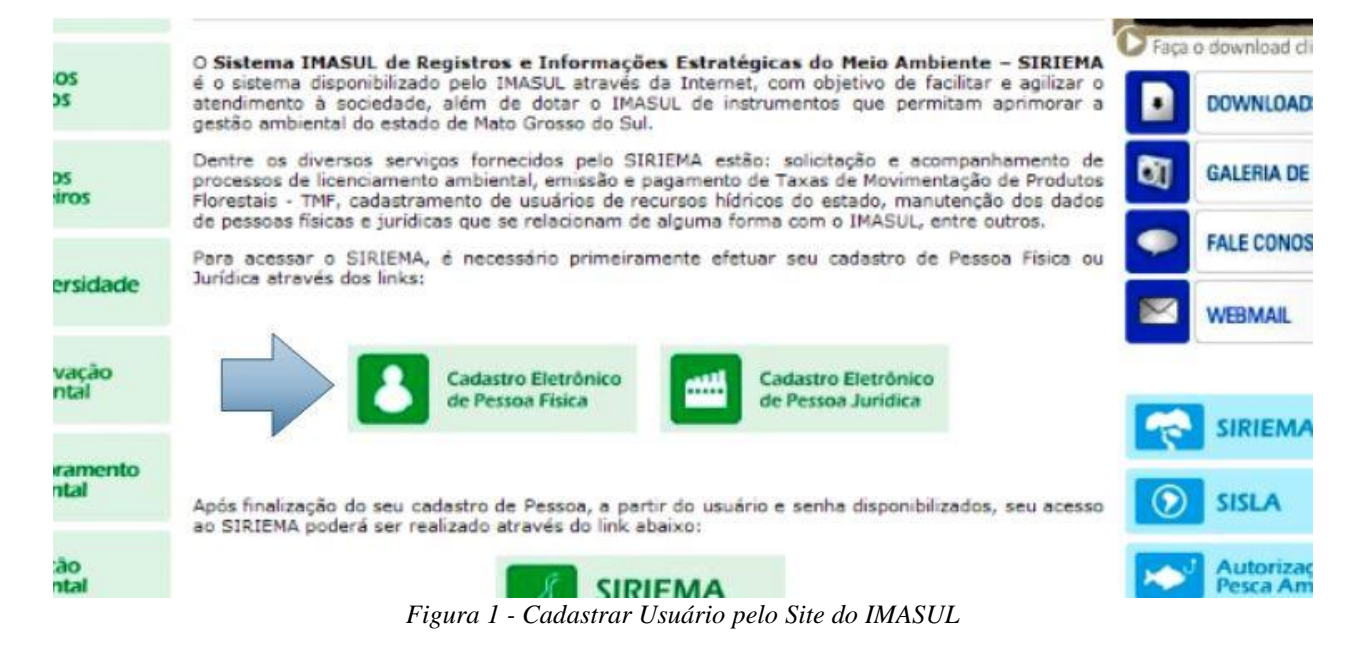

Passo 2. Clique em "CPF";

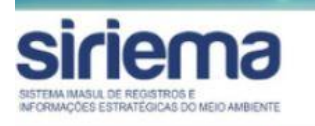

Atendimento : (67) 3318-3600

Cadastre-se utilizando um dos seguintes documentos para identificação:

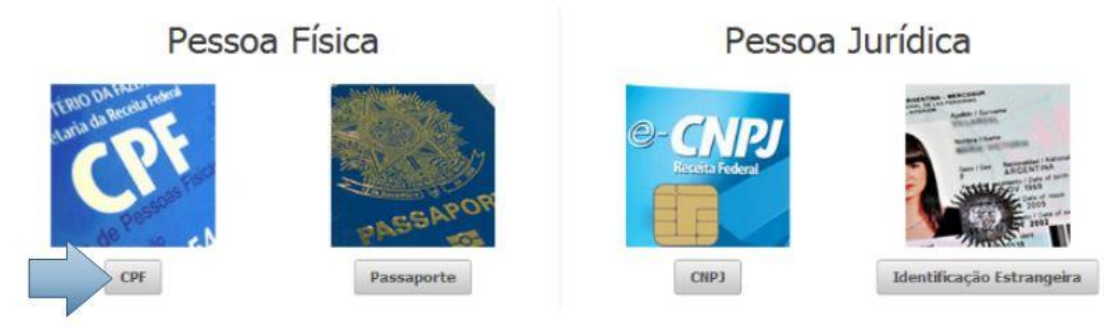

Figura 2 – Selecionar tipo de Cadastro

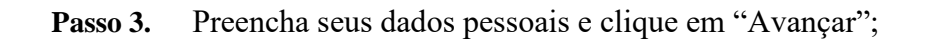

| Dados Pessoais |                      |                          |   |
|----------------|----------------------|--------------------------|---|
| Contato        | Nome                 | ALEXANDRE CARVALHO RAMOS | 9 |
| Endereço       | CPF                  | 027.623.241-06           |   |
|                | RG                   |                          |   |
|                | Órgão Emissor do RG  |                          |   |
|                | Estado Emissor do RG | Selecione                |   |
|                | Profissão            | ANALISTA DE SISTEMAS     |   |

Figura 3 - Dados pessoais

| Profissional                                       |                       |          |  |
|----------------------------------------------------|-----------------------|----------|--|
| Conselho Profissional                              | Selecione             |          |  |
| Estado do Conselho<br>Profissional                 | Selecione             |          |  |
| Farme                                              | A Macadaa 🖉 La        | minino 0 |  |
| SEKO                                               | e riascuinio 🗢 re     |          |  |
| sexo<br>Estado Civil                               | Solteiro .            |          |  |
| Estado Civil<br>Data de Nascimento                 | Solteiro 🗨 🥹          |          |  |
| Estado Civil<br>Data de Nascimento<br>Naturalidade | Solteiro CAMPO GRANDE | •        |  |

Figura 4- Dados pessoais

| Cadastrar Pessoa Física |                            |                        |          |   |
|-------------------------|----------------------------|------------------------|----------|---|
| Dados Pessoais          |                            |                        |          |   |
| Contato                 | E-mail                     | alexandrecarvalho@hotn | nail.com | 9 |
| Endereço                | E-mail Alternativo         |                        |          |   |
|                         | Telefone                   | (67) 3318-5660         |          |   |
|                         | Telefone Alternativo       | (                      |          |   |
|                         | Outro Telefone Alternativo |                        |          |   |
|                         | Fax                        |                        |          |   |
|                         | Fax Alternativo            |                        |          |   |
|                         | Voltar Avançar             |                        |          |   |

Passo 4. Preencha os seus dados de contato e clique em "Avançar";

Figura 5 – Contato

#### Passo 5. Preencha os dados de seu endereço e clique em "Salvar";

| Dados Pessoais |                 |                         |                  |              |   |
|----------------|-----------------|-------------------------|------------------|--------------|---|
| Contato        | - House         | RUA CLAUDIA Nº102, BAIR | RO GIOCONDO      |              |   |
| Endereço       | Endereço        |                         |                  | -            |   |
|                | Complemento     |                         |                  |              |   |
|                |                 | Pais                    | Estado           | Município    |   |
|                | Localização     | BRASIL                  | MATO GROSSO DO S | CAMPO GRANDE | • |
|                | CEP             |                         |                  |              |   |
|                | Caixa Postal    |                         |                  |              |   |
|                | Voltar 📄 Salvar |                         |                  |              |   |

Figura 6 – Endereço

Passo 6. Uma tela de finalização do cadastro será exibida, contendo o Login de seu usuário, que é o seu CPF, e uma Senha provisória que deverá ser alterada no primeiro acesso ao SIRIEMA. Seus dados de acesso também serão enviados para o seu e-mail cadastrado. Para acessar o SIRIEMA, clique no link indicado.

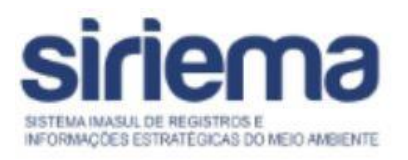

Cadastro efetuado com sucesso! Os dados abaixo foram encaminhados para o seu e-mail

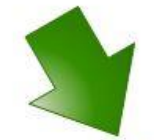

Login: 69873429891 Senha: 5qe1gv09ha E-mail: alexandrecarvalho@hotmail.com

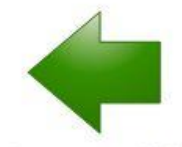

Clique aqui para primeiro login e alteração da senha temporária.

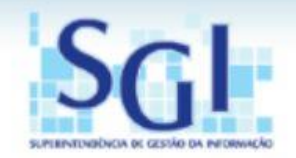

Figura 7 - Login e Senha

## 4. Alterar Senha

Alterar sua senha de acesso ao SIRIEMA é muito simples. Basta ir em "Preferências" e depois em "Alterar Senha".

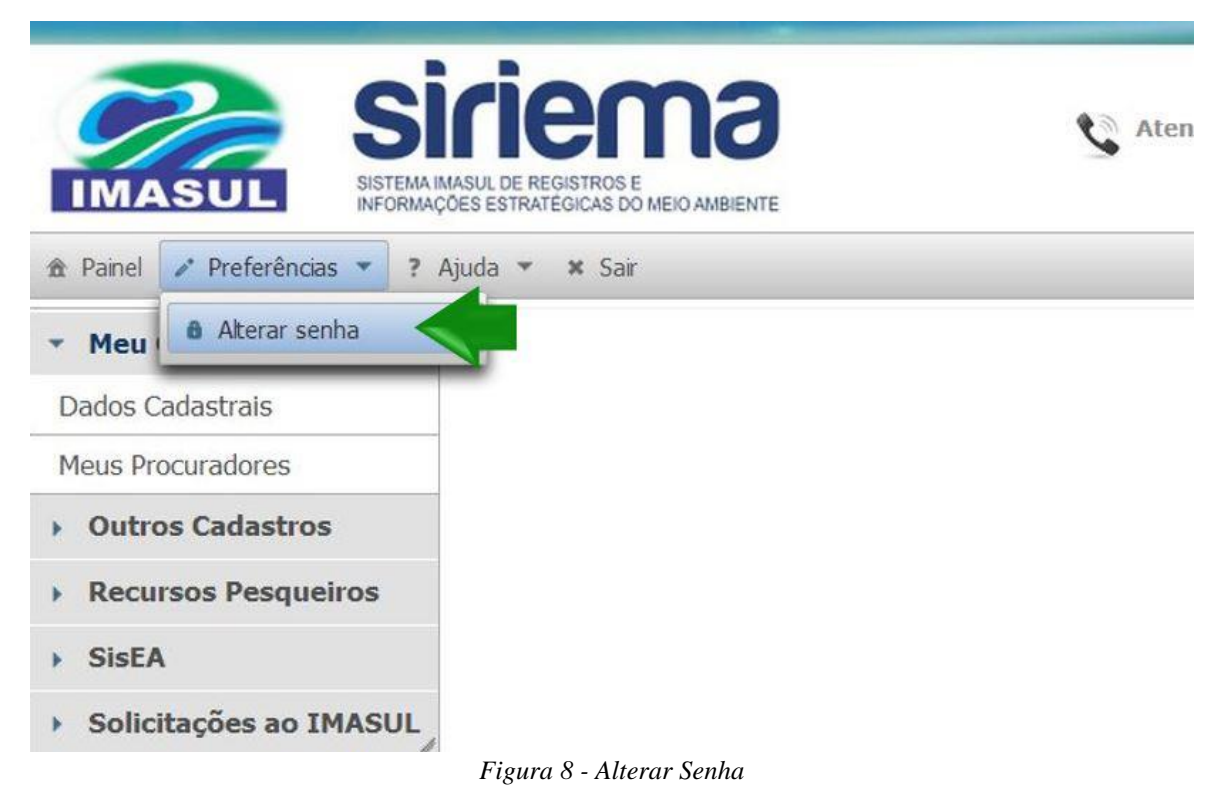

Agora, insira sua Senha Atual e sua Nova Senha duas vezes, garantindo assim que não haja erro na troca. Feito isto, clique em "Salvar".

| Senha Atual |          |       |
|-------------|----------|-------|
|             | ha Atual | <br>• |
| Nova Senha  | a Senha  | <br>  |

Figura 9 - Salvar senha nova

Este aviso estará disponível no canto esquerdo de sua tela. Leia-o atentamente.

"Este é o seu primeiro acesso ou sua senha foi redefinida".

Sua senha atual deve ser substituída por uma nova antes que seu acesso seja liberado.

Uma boa senha contém uma combinação de números, símbolos e letras, maiúsculas e minúsculas, mas também deve ser fácil de recordar.

Para manter seu acesso sempre seguro, evite a utilização de uma senha que já foi utilizada anteriormente por este usuário.

"Após a alteração da senha, você será redirecionado para a tela de entrada, onde deverá informar novamente seu usuário e a nova senha para autenticação."

**Obs.:** Caso encontre algum problema na alteração de sua senha, procure o <u>Suporte Técnico</u>.

## 5. Como acessar o SIRIEMA?

Acesse o portal do Instituto do Meio Ambiente do Mato Grosso do Sul - <u>IMASUL</u>, pelo site <u>http://www.imasul.ms.gov.br</u> e siga os procedimentos abaixo:

**Passo 1.** Clique no *link* do <u>SIRIEMA</u>, conforme representado na figura abaixo:

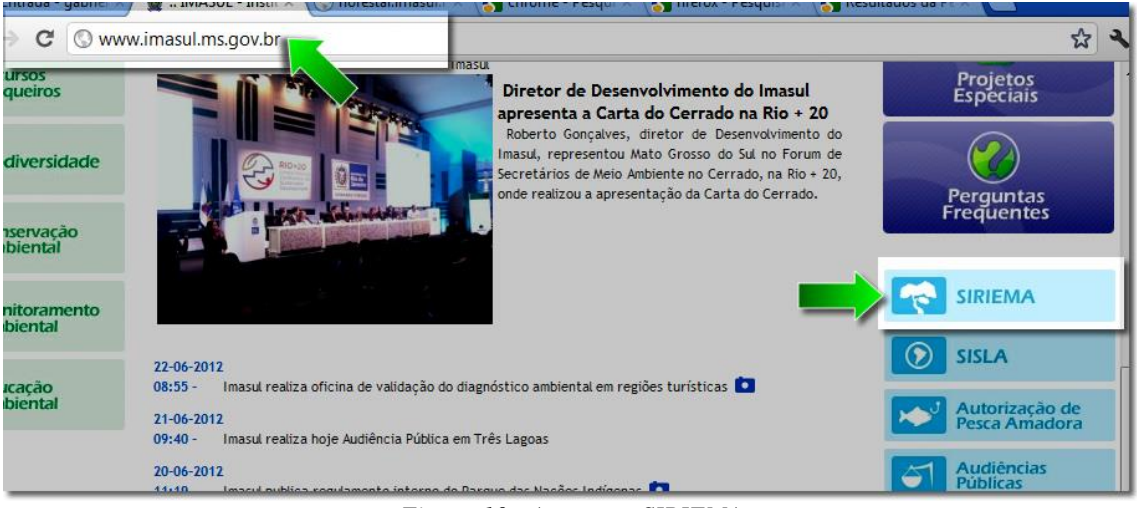

Figura 10 - Acessar o SIRIEMA

#### Passo 2. Na tela de descrição do SIRIEMA, clique no *link* de acesso ao SIRIEMA:

| -        |                            | Vamos cuidar do a fat acesse                                                                                                    | Pondie   | residore reconstrued            |
|----------|----------------------------|----------------------------------------------------------------------------------------------------|----------|---------------------------------|
|          | Licenciamento<br>Ambiental | Hotsite Hotsite Alexandre Hotsite Alexandre Hots | -        | ALL ALL DE LELA                 |
| 3        | Recursos<br>Florestais     | SIRIEMA - SISTEMA IMASUL DE REGISTROS E INFORMAÇÕES ESTRATÉGICAS DO MEIO                                                                                                    |          | aphi anns di Sel<br>2013        |
| 8        | Recursos<br>Hidricos       | O Sistema IMASUL de Registros e Informações Estratégicas do Meio Ambiente – SIRIEMA<br>é o sistema disponibilizado pelo IMASUL através da Internet, com objetivo de facilitar e agilizar o<br>atendimento à sociedade, além de dotar o IMASUL de instrumentos que permitam aprimorar a<br>gestão ambiental do estado de Mato Grosso do Sul.                                                                                                    | Faça     | o download clicando aqui        |
|          | Recursos<br>Pesqueiros     | Dentre os diversos serviços fornecidos pelo SIRIEMA estão: solicitação e acompanhamento de<br>processos de licenciamento ambiental, emissão e pagamento de Taxas de Movimentação de Produtos<br>Florestais - TMF, cadastramento de usuários de recursos hídricos do estado, manutenção dos dados<br>de pessoas físicas e jurídicas que se relacionam de alguma forma com o IMASUL, entre outros.                                                                                                    | Ø        | GALERIA DE IMAGENS              |
| 3        | Biodiversidade             | Para acessar o SIRIEMA, é necessário primeiramente efetuar seu cadastro de Pessoa Física ou<br>Jurídica através dos links:                                                                                                    |          | FALE CONOSCO<br>WEBMAIL         |
| (?)      | Conservação<br>Ambiental   | Cadastro Eletrônico<br>de Pessoa Física Cadastro Eletrônico<br>de Pessoa Jurídica                                                                                                    |          | SIDIEMA                         |
| <b>B</b> | Monitoramento<br>Ambiental | Após finalização do seu cadastro de Pessoa, a partir do usuário e senha disponibilizados, seu acesso<br>ao SIRIEMA poderá ser realizado através do link abaixo:                                                                                                    | 0        | SISLA                           |
| 1        | Educação<br>Ambiental      |                                                                                                    | <b>1</b> | Autorização de<br>Pesca Amadora |
| 3        | Geoprocessamento           | Caso tenha perdido sua senha de acesso ao SIRIEMA, <u>clique aqui</u> .                                                                                                    | 51       | Audiéncias<br>Públicas          |
| -        |                            | A validação de documentos emitidos pelo SIRIEMA pode ser realizada através dos links abaixo:<br>• Declarações Ambientais Eletrônicas<br>• Informativos e Autopizações Ambientais                                                                                                    | 70       | Denúncias                       |
|          | Projetos<br>Especiais      | Caso possua dúvidas em relação ao acesso ao SIRIEMA e uso dos seus serviços oferecidos, estão<br>disponíveis os seguintes MANUAIS ABAIXO:                                                                                                    | <b>D</b> | SPI - Consulta<br>Processo      |

Figura 11 - Acesso ao SIRIEMA

Manual Operacional do Cadastro Ambiental Rural (CAR)

**Passo 3.** Na tela de acesso do SIRIEMA, selecione o Tipo de Identificação, insira o seu CPF ou CNPJ e a senha e clique em "Entrar".

| Atendimento : (67) 3318-3600                                                                                  |
|----------------------------------------------------------------------------------------------------|
| Utilize as informações de seu usuário para acessar o sistema.<br>Tipo de Identificação CPF  CPF  Senha Entrar |
| CADASTRE-SE   ESQUECI MINHA SENHA   IMASUL                                                                    |
| Figura 12 - Acesso ao SIRIEMA                                                                                 |

Obs.: Caso não possua usuário cadastrado acesse a seção "Como Adquirir um Usuário".

# 6. Como Cadastrar Procuradores/ Designados no SIRIEMA

A priori, para os casos em que o proprietário do imóvel decide contratar terceiros para realizar o cadastro do imóvel no CAR-MS, o proprietário deve autorizar tal ação, cadastrando procuradores ou designados para que estes possam inscrever o imóvel no CAR. Para cadastrá-los, siga os passos a seguir:

- Passo 1. Clique em "Meu Cadastro";
- Passo 2. Clique em "Meus Procuradores/Designados";

Passo 3. Uma nova tela será exibida, clique em "Novo";

| Painty Preferências * ?          | Atendimento : (67) 3318-3600         | )         |  |
|----------------------------------|--------------------------------------|-----------|--|
| <ul> <li>Meu Cadastro</li> </ul> | 🕞 Novo 📝 Editar 🕞 Excluir 📄 Detalhes |           |  |
| Dados Cadastrais                 | Meus Procuradores/Designados         |           |  |
| Meus Procuradores/Designados     | CPF \$                               | Nome 🗘    |  |
| Outros Cadastros                 | Nenhum registro en                   | contrado. |  |
|                                  | 14 <4 b> b1                          | 10 🔻      |  |
| Recursos Pesqueiros              | Total de 0 regi                      | stros.    |  |

Figura 13 – Cadastrar Procurador/Designado

**Obs.:** O procurador ou designado a ser cadastrado deve possuir Cadastro Eletrônico de Pessoa Física no SIRIEMA, caso não possua, aprenda a criar um usuário na seção "<u>Como Adquirir um Usuário</u>".

**Passo 4.** Uma nova tela será exibida, digite o número de CPF que deseja cadastrar como procurador/designado e o sistema carregará automaticamente;

**Passo 5.** Clique em "Anexar" para inserir a Procuração ou Designação, que deve ser digitalizada;

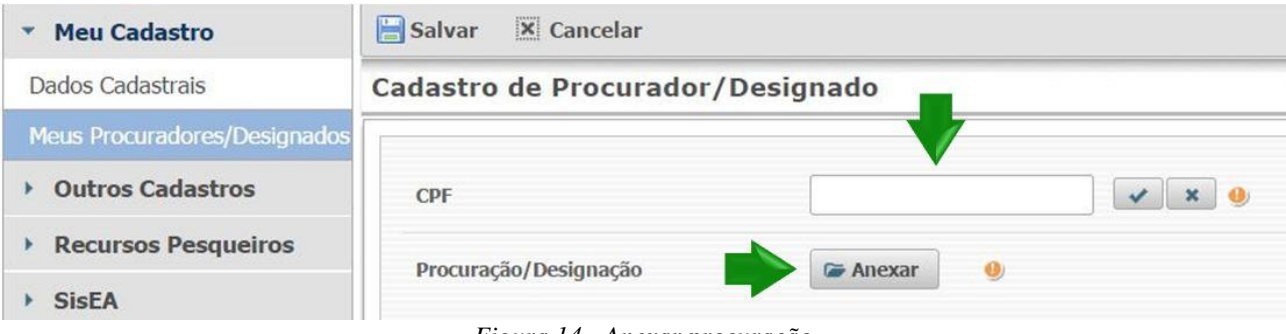

![](_page_16_Figure_2.jpeg)

**Nota:** Os documentos anexados em qualquer etapa do CAR-MS devem ser digitalizados. Os formatos dos arquivos permitidos são: PDF, GIF, JPEG ou PNG.

**Obs.:** A opção de DESIGNAÇÃO só deve ser utilizada por órgãos públicos responsáveis por inscrições de imóveis no CAR-MS

# 7. Conhecendo o SIRIEMA

#### A figura a seguir representa a tela inicial do CAR-MS no SIRIEMA:

| IMASUL S                                                                                            | Atendimento : (67) 3318-3600                                                                                                    | Mato Grosso do S                                                                                                    |
|----------------------------------------------------------------------------------------------------|----------------------------------------------------------------------------------------------------|----------------------------------------------------------------------------------------------------|
| ✿ Painel 	✓ Preferências 		?                                                                        | Ajuda 🔻 🛪 Sair                                                                                                    | 🔔 USUÁRIO EXTERNO IMASUL 🥢 4                                                                                                    |
| Meu Cadastro                                                                                        | 🛿 Valide seu arquivo 🔰 🗈 Meus Imóveis Inscritos 📄 Nova Inscrição < 7                                                                                                    |                                                                                                    |
| Outros Cadastros                                                                                    | Bem Vindo ao CAR-MS!                                                                                                    |                                                                                                    |
| Cadastro Estadual de Usuán<br>de Recursos Hídricos<br>CAF<br>CAR<br>5<br>Empreendimentos<br>Imóveis | O Cadastro Ambiental Rural é um registro eletrônico, obrigatório para todos os imóveis rurais, que tem por finalidade<br>Áreas de Preservação Permanente - APP, das áreas de Reserva Legal, dos remanescentes de vegetação nativa, das<br>propriedades e posses rurais do país.<br>Criado pela Lei 12.651/2012 no âmbito do Sistema Nacional de Informação sobre Meio Ambiente - SINIMA, o CAR s<br>monitoramento e combate ao desmatamento das florestas e demais formas de vegetação nativa do Brasil, bem con<br>rurais. | e integrar as informações ambientais referentes à situação das<br>is Áreas de Uso Restrito e das áreas consolidadas das<br>se constitui em base de dados estratégica para o controle,<br>imo para planejamento ambiental e econômico dos imóveis |
| Recursos Pesqueiros     SisEA     Solicitações ao IMASUL                                            | O Cadastro Ambiental Rural do Mato Grosso do Sul (CAR-MS) é um programa de cadastramento disponível na rede<br>CAR, bem como à consulta e acompanhamento da situação de regularização ambiental dos imóveis rurais.                                                                                                    | mundial de computadores (Internet), destinado à inscrição no                                                                                                    |

Figura 15 - Conhecendo o CAR-MS no SIRIEMA

- 1. Ferramentas do <u>SIRIEMA;</u>
  - Preferências: Utilize para <u>Alterar Senha</u>.
  - Sair: Sair do SIRIEMA.
  - Painel: Voltar a página inicial do Siriema;
  - Ajuda: Manuais disponíveis;
- 2. Menu de Opções;
- 3. Telefone do <u>Suporte Técnico;</u>
- 4. Nome do Usuário Autenticado (Login);
- 5. Aba do CAR no SIRIEMA;
- 6. Informações básicas e definição do CAR;
- 7. Barra de Ações (descrita na tabela abaixo);

#### Descrição das Ações do Menu

| Ações do Menu                    | Descrição                                       |
|----------------------------------|-------------------------------------------------|
| Valide seu Arquivo               | Testar e Validar o arquivo shape do imóvel.     |
| Meus Imóveis Inscritos<br>no CAR | Lista de imóveis que já foram inscritos no CAR. |
| Nova Inscrição                   | Iniciar nova inscrição de imóvel no CAR         |

A figura a seguir representa uma lista de imóveis inscritos no CAR-MS:

| o Novo  | 🖉 Editar 🛛 🔓 Exclui | r 🗋 Detalhes 🔰 🖴 Emitir Boleto 📑 Localizar 🚔 Imprimir 📃 🚺 |                     | 2          |
|---------|---------------------|-----------------------------------------------------------|---------------------|------------|
| Imóveis | Inscritos no CAR    |                                                           |                     |            |
|         | Número 🗘            | Nome do Imóvel 🗘                                          | Município da Sede 🗘 | Situação 🗘 |
| 0       |                     | FAZENDA SANTA CATARINA                                    | AMAMBAI             | Incompleto |
| 0       |                     | FAZENDA SÃO JOÃO                                          | AMAMBAI             | Incompleto |
| 0       |                     | SÍTIO ESPERANÇA II                                        | AQUIDAUANA          | Incompleto |
|         |                     | 14 44 <b>1</b> pp pr <b>10</b>                            |                     |            |
|         |                     | Total de 3 registros.                                     |                     |            |

Figura 16 - Imóveis Inscritos no CAR.

1. Barra de Ações (descrita na tabela abaixo);

2. Informações de Imóveis já cadastrados (Número no CAR-MS, Nome do Imóvel, Município da Sede do Imóvel, Situação do Cadastro).

| Ações do Menu   | Descrição                                                                                                    |
|-----------------|----------------------------------------------------------------------------------------------------|
| <u>Nova</u>     | Nova inscrição de imóvel no CAR.                                                                                   |
| Editar          | Editar ou Continuar inscrição de imóvel no CAR. Apenas um CAR com situação<br>"Incompleto" pode ser editado.       |
| <u>Excluir</u>  | Excluir uma inscrição de imóvel do CAR. Apenas um CAR com situação de inscrição<br>"Incompleta" pode ser excluído. |
| Detalhes        | Detalhe da inscrição de um imóvel no CAR. Utilize para consultar informações durante e após a inscrição do imóvel. |
| Emitir Boleto   | O boleto só pode ser emitido para um CAR que esteja na situação de pagamento igual a "Pendente".                   |
| Localizar       | Localizar inscrições de imóvel no CAR.                                                                             |
| <u>Imprimir</u> | Imprimir Certificado de Inscrição e Certificado de Regularidade.                                                   |

# 8. Criar Nova Inscrição no CAR

Para iniciar uma nova inscrição de imóvel no CAR, siga os passos abaixo:

**Passo 1.** Clique em "Outros Cadastros";

![](_page_19_Picture_4.jpeg)

Passo 2. Clique em "CAR";

Passo 3. Agora clique em "Nova Inscrição";

![](_page_19_Picture_7.jpeg)

Figura 18 – Nova Inscrição de Imóvel no CAR

**Passo 4.** A tela de nova inscrição será exibida com duas opções de relação com o imóvel:

- a) Sou Proprietário, Posseiro ou Concessionário;
- b) Sou Procurador, Designado ou Representante Legal.

**Nota:** Para realizar um cadastro no CAR-MS como Procurador, Designado ou Representante Legal é necessário que o procurador/designado tenha sido cadastrado pelo Proprietário, Pessoa Física ou Pessoa Jurídica, na etapa "Meus Procuradores/Designados". Clique <u>aqui</u> para saber como cadastrar procuradores/designados.

**Passo 5.** Selecione a opção desejada e prossiga com a inscrição.

| <b>X</b> Fechar    |                                                 |                                                     |  |
|--------------------|-------------------------------------------------|-----------------------------------------------------|--|
| 🟦 🕨 Proprietário/F | Procurador                                      |                                                     |  |
| Nova Inscrição de  | e Imóvel                                        |                                                     |  |
|                    |                                                 |                                                     |  |
|                    | Sou Proprietário, Posseiro<br>ou Concessionário | Sou Procurador, Designado<br>ou Representante Legal |  |
|                    |                                                 |                                                     |  |

Figura 19 – Tipo de relação com o Imóvel

**Passo 6.** Selecione o Imóvel a ser inscrito, caso já possua o imóvel cadastrado no SIRIEMA, ou cadastre um novo imóvel.

![](_page_20_Figure_9.jpeg)

Figura 20 – Seleção de imóvel já cadastrado

• Caso seja Proprietário, Posseiro ou Concessionário do imóvel, e queira inscrever no CAR um imóvel já cadastrado no SIRIEMA, clique em "Recuperar Imóvel já cadastrado no SIRIEMA". Uma nova tela será aberta para que selecione o imóvel desejado.

| X Fechar           | 11111111111               |                     |     |
|--------------------|---------------------------|---------------------|-----|
|                    | Procurador 🕨 Imóvel cadas | trado/Novo Imóve!   |     |
| Nova Insci Identif | icar Imóvel               |                     | ×   |
|                    | Nome                      | Município da Sede   |     |
| FAZEN              | IDA 3 IRMAS               | RIBAS DO RIO PARDO  |     |
| FAZEN              | NDA SÃO JORGE             | ALCINOPOLIS         | 111 |
| 11/1               | 1                         | 4 <4 <b>1</b> P> PI |     |

Figura 21 – Selecionar imóvel já cadastrado

• Caso seja Procurador, Designado ou Representante Legal do imóvel, e queira inscrever no CAR um imóvel já cadastrado no SIRIEMA, clique em "Recuperar Imóvel já cadastrado no SIRIEMA". Uma nova tela será exibida para que selecione o imóvel desejado. Para isso, digite o CPF/CNPJ do proprietário do imóvel, clique em "Localizar" e selecione o imóvel desejado.

| ova Insci | rição de Imóvel (Procurador/Re          | presentante Legal)     |   |
|-----------|-----------------------------------------|------------------------|---|
| ///       | Localizar Imóvel                        |                        | × |
|           | Identificação da Pessoa CPF v Localizar |                        |   |
|           | Nome                                    | Proprietário           |   |
| 0.00      | FAZENDA 3 IRMAS                         | USUÁRIO EXTERNO IMASUL |   |
|           | FAZENDA SÃO JORGE                       | USUÁRIO EXTERNO IMASUL |   |
| ////      | 14                                      |                        |   |

Figura 22 – Selecionar imóvel já cadastrado

Uma nova janela será exibida com as abas de preenchimento de informações referentes ao imóvel.

**Nota:** O proprietário só tem acesso aos imóveis cadastrados em seu nome. Da mesma forma, os procuradores ou representantes legais só têm acesso aos imóveis dos proprietários de quem são cadastrados como procuradores. Clique <u>aqui</u> para saber como cadastrar procuradores.

### 8.1. Dados Gerais

Após selecionar o imóvel a ser cadastrado no CAR, a tela de cadastro dos Dados Gerias do Imóvel será exibida com os campos já preenchidos por informações do imóvel selecionado na etapa anterior.

Caso o imóvel de interesse não tenha cadastro no SIRIEMA, e você tenha clicado em "Cadastrar Novo Imóvel", a tela de cadastro dos Dados Gerias do imóvel será exibida com os campos que devem ser preenchidos, conforme a figura abaixo.

```
Nova Inscrição de Imóvel (Proprietário/Posseiro/Concessionário)
```

| ados Gerais                                   | Documentação                                           | Georreferen | iciamento | Regula | arização de Passivo | Resumo |  |
|-----------------------------------------------|--------------------------------------------------------|-------------|-----------|--------|---------------------|--------|--|
| Nome do Im                                    | óvel                                                   |             |           |        |                     |        |  |
| Município da                                  | Sede 🍘                                                 | Sele        | ecione    |        | • 0                 |        |  |
| Roteiro de A                                  | cesso Detalhado                                        |             |           |        |                     |        |  |
| Zona de Loca                                  | lização                                                | 0           | Rural     | Urb    | ana 🐠               |        |  |
| A Área Total<br>diferente em                  | Levantada do Imóv<br>22 de Julho de 200                | el era      | Sim (     | Não    | 0                   |        |  |
| O Imóvel é d<br>público, gera<br>tratamento d | estinado a abasteci<br>ção de energia ou<br>le esgoto? | mento       | Sim (     | Não    | 0                   |        |  |
| O Imóvel é u<br>assentament                   | tilizado como<br>to de reforma agrári                  | ia?         | sim (     | Não    | 0                   |        |  |
|                                               |                                                        |             |           |        |                     |        |  |

Figura 23 – Dados Gerais do imóvel

Em caso em que o imóvel é utilizado como assentamento de reforma agrária, preencha os campos conforme a figura a seguir:

| O Imóvel é utilizado como<br>assentamento de reforma agrária? | Si       | m 🔵 N | lão 🐠 |     |   |     |
|---------------------------------------------------------------|----------|-------|-------|-----|---|-----|
| Órgão do assentamento                                         | Selecion | e     |       |     |   | • 0 |
| Nome do assentamento                                          |          |       |       |     | 9 |     |
| Data de criação do assentamento                               |          |       | •     |     |   |     |
| Número de Lotes                                               |          |       |       | ] 🕖 |   |     |

Figura 24 – Imóvel utilizado como assentamento

Após preencher as informações solicitadas, clique em "Avançar".

| Obs.: Todos os campos de preenchimento obrigatório são representados pelo ícone de |  |
|------------------------------------------------------------------------------------|--|
| "Exclamação"                                                                       |  |

**Nota:** com exceção dos campos "Nome do Imóvel", "Município Sede" e "Zona de Localização", os outros campos desta etapa só são obrigatórios no momento de conclusão do cadastro.

Os campos que apresentam o símbolo de interrogação (?), apresentam mensagens informativas em relação ao campo correspondente:

| Dados Gerais   | Documentação              | Atividades                         | Georreferenciamento                                   | Regularização de Passivo              | Resumo                  |
|----------------|---------------------------|------------------------------------|-------------------------------------------------------|---------------------------------------|-------------------------|
| Nome do Imó    | vel                       | FAZENDA SA                         | NTA LUZIA                                             | 0                                     |                         |
| Município da S | Gede 🥑                    | DOURADOS                           |                                                       | 0                                     |                         |
|                | Informar o<br>Município e | o Município em c<br>em que a maior | ue a sede do Imóvel está<br>parte do Imóvel se encont | localizada. Caso o Imóvel não p<br>ra | possua sede, informar o |

Figura 25 – Mensagens informativas

### 8.2. Documentação

#### 8.2.1. Documento de relação com o imóvel:

Selecione o tipo de relação com o imóvel (Propriedade, Posse ou Concessão) e preencha as informações dos documentos que comprovem a relação com o imóvel a ser cadastrado. Clique no botão "Anexar" para inserir um o documento digitalizado.

Destaca-se que deve ser ser inserido um documento de posse do imóvel por vez, e que as informações prestadas em cada campo se referem ao documento que você está inserindo.

| forme aqui todos os documentos                     | que comprovem propriedad        | de, posse ou concessão do Imo | óve |
|----------------------------------------------------|---------------------------------|-------------------------------|-----|
| Tipo de Relação                                    | <ul> <li>Propriedade</li> </ul> | Posse 🔵 Concessão             |     |
| Tipo de Documento                                  | Selecione                       |                               |     |
| Documento Digitalizado                             | 🎓 Anexar 🛛 🌖                    |                               |     |
| Data do Documento                                  |                                 |                               |     |
| Tipo de Cartório                                   | Selecione                       | •                             |     |
| Nome do Cartório                                   |                                 |                               |     |
| Comarca                                            | Estado<br>Selecione             | Município  Selecione          |     |
| Matrícula/Registro                                 |                                 |                               |     |
| Livro                                              |                                 |                               |     |
| Folha                                              |                                 |                               |     |
| O perímetro do Imóvel é certificado<br>pelo INCRA? | o 🔵 Sim 🔵 Não                   | •                             |     |
| CCIR/INCRA                                         |                                 |                               |     |
| NIRF(Número de Inscrição na                        |                                 |                               |     |

Manual Operacional do Cadastro Ambiental Rural (CAR)

Figura 26 – Documentação de propriedade do imóvel

Caso o proprietário/posseiro/concessionário ainda não possua cadastro de pessoa física no SIRIEMA, este cadastro deve ser feito seguindo as instruções deste manual. Clique <u>aqui</u> para visualizá-las.

**Nota:** Os documentos anexados em qualquer etapa do CAR-MS devem ser digitalizados. Os formatos dos arquivos permitidos são: PDF, GIF, JPEG ou PNG.

No caso de imóvel que possui perímetro certificado pelo INCRA, informe o numero de CCIR e o Número de Certificação:

| O Imóvel possui perímetro<br>certificado pelo INCRA? | 🖲 Sim 🔵 Não | 0                               |  |
|------------------------------------------------------|-------------|---------------------------------|--|
| CCIR/INCRA                                           | 123456      | Número de Certificação do INCRA |  |

Figura 27 – Imóveis com perímetro certificado pelo INCRA

Os documentos e informações exigidos variam de acordo com o "Tipo de Relação" selecionado. Segue abaixo as janelas de informações exigidas para os casos de Posse e Concessão:

| los Gerais | Documentação        | Atividades     | Georreferenciamento  | Regularização de Passivo  | Resumo    |      |
|------------|---------------------|----------------|----------------------|---------------------------|-----------|------|
| Informe aq | ui todos os docur   | nentos que co  | mprovem propriedade, | posse ou concessão do Imó | vel.      |      |
|            |                     |                | <b></b>              |                           |           |      |
| Tipo de P  | telação             | Pro            | oriedade 🧿 Posse 🤇   | Concessão 🧶               |           |      |
| Tipo de D  | ocumento            | Selecione      | • • •                |                           |           |      |
| Documen    | to Digitalizado     | P Visual       | izar 🕼 Anexar        | •                         |           |      |
| Data do I  | Documento           | 12/05/199      | 9 🧶                  |                           |           |      |
| Órgão en   | aissor              | Selecione      | )                    |                           | • 🧶       |      |
| Área Tot   | al da Posse (ha)    |                |                      |                           |           |      |
| Adicione   | os Proprietários de | este documento |                      |                           |           |      |
|            |                     | Posseiro:      | D                    | 1                         | Adicionar |      |
|            | CPF/C               | NPJ            |                      | Nome/Razã                 | io Social | Oncõ |

Figura 28 – Posseiros

| nforme aq | ui todos os docur   | nentos que co   | mprovem propriedade,      | posse ou concessão do Imó | vel.      |                            |        |
|-----------|---------------------|-----------------|---------------------------|---------------------------|-----------|----------------------------|--------|
| Tipo de I | telação             | Pro             | opriedade 🔵 Posse         | Concessão                 |           |                            |        |
| Tipo de l | Documento           | Selecion        | 1e 🔻 🕚                    |                           |           |                            |        |
| Documer   | ito Digitalizado    | P Visua         | alizar 🍃 Anexar           | 9                         |           |                            |        |
| Data do   | Documento           |                 |                           |                           |           |                            |        |
| Órgão er  | nissor              | Selecione       | )                         |                           |           | • 0                        |        |
| Área Tot  | al da Concessão (h  | a)              |                           |                           |           |                            |        |
| Adicione  | os Proprietários de | este documento  |                           |                           |           |                            |        |
|           | Conc                | essionário: Cli | que aqui p/ selecionar um | a pessoa                  | Adicionar | 🖙 Importar Concessionários |        |
|           | CPF/C               | NPJ             |                           | Nome/Razi                 | ão Social |                            | Opções |

#### 8.2.2. Adicionar Proprietário do Documento:

Após informar o tipo de relação e outras informações documentais, adicione o proprietário/posseiro/concessionário do imóvel seguindo os seguintes passos:

> Passo 1. Clique na lupa para pesquisar o proprietário já cadastrado no SIRIEMA;

| dicione os Proprietários dest | e documento:      |                                     |                 |                     |
|-------------------------------|-------------------|-------------------------------------|-----------------|---------------------|
| Pro                           | prietário:        | Adicionar                           |                 |                     |
| CPF/CNF                       | נ                 | Nome/Razão Social                   |                 | Opções              |
|                               | Não há proprie    | tários associados a esse documento. |                 |                     |
|                               |                   |                                     | Limnar Common   | Adicionar Documento |
|                               |                   |                                     | Limpar Campos   | Adicional Documento |
| Tipo de Relação               | Tipo de Documento | Data do Documento                   | Área Total (ha) | Opções              |
|                               | Nenh              | um documento adicionado.            |                 |                     |
|                               | Área To           | otal Levantada (ha) 0,0000          |                 |                     |
|                               | Figure 2          | ) A diaion an propriatánio          |                 |                     |

Figura 30 – Adicionar proprietário

Passo 2. Uma nova janela será exibida para que você digite o CPF do proprietário/posseiro/concessionário;

| PF/CNPJ | Busca de Pessoa          | 2                                        | <        |
|---------|--------------------------|------------------------------------------|----------|
|         | Tipo de<br>Identificação | CPF 🔹 🐠                                  |          |
| ///     | CPF                      |                                          | Campos   |
|         | -                        | 326.331.376-28-USUÁRIO EXTERNO<br>IMASUL | rea Tota |
|         |                          |                                          |          |
| and and |                          |                                          | 1        |

Figura 31 – Buscar proprietário

**Passo 3.** O nome do proprietário será exibido e você deve clicar no botão "Adicionar" para enviar o nome selecionado para a lista de proprietários;

| icione os Proprietários dest | e documento:              | <b>/</b>                    |                   |                |                    |
|------------------------------|---------------------------|-----------------------------|-------------------|----------------|--------------------|
| Prop                         | rietário: 2326.<br>IMASUL | 331.376-28 - USUÁRIO EXTERI | Adiciona          | r 🔶            |                    |
| CPF/CNP                      | J                         |                             | Nome/Razão Social |                | Opções             |
|                              |                           |                             |                   | Limpar Campos  | Adicionar Document |
| Tipo de Relação              | Tipo de Do                | ocumento Da                 | ta do Documento   | Área Total (ha | a) Opções          |
|                              |                           | Nenhum documento            | adicionado.       |                |                    |
|                              |                           |                             |                   |                |                    |

Figura 32 – Adicionar proprietário

**Passo 4.** A tela a seguir mostra a lista de proprietários adicionados. Insira nesta lista todos os proprietários mencionados no documento que você está inserindo;

**Passo 5.** Após adicionar todos os proprietários deste documento, conclua a etapa formando um documento composto pelas informações apresentadas até então, para isso clique no botão "Adicionar Documento";

| Proj            | prietário:        | Adicional                | -             |                    |
|-----------------|-------------------|--------------------------|---------------|--------------------|
| CPF/CNI         | ני                | Nome/Razão Social        |               | Opções             |
| 326.331.376-28  | USUÁRIO EXTE      |                          |               | ×                  |
|                 |                   |                          | Limpar Campos | Adicionar Document |
| Tipo de Relação | Tipo de Documento | Data do Documento        | Área Total (h | a) Opçõe           |
|                 | Nenh              | um documento adicionado. |               |                    |
|                 |                   |                          |               |                    |

Caso tenha de inserir mais de um documento de relação de posse, repita todo o procedimento descrito nesta etapa. Deve ser inserido um documento por vez.

A tela a seguir será exibida com a lista de documentos adicionados. Insira quantos documentos forem necessários.

|                 |                                                           | Limpar            | Campos     | Adiciona | r Docum | iento |
|-----------------|-----------------------------------------------------------|-------------------|------------|----------|---------|-------|
| Tipo de Relação | Tipo de Documento                                         | Data do Documento | Área Tota  | l (ha)   | Ор      | ções  |
| Propriedade     | ESCRITURA PÚBLICA OU DOCUMENTO QUE COMPROVE A PROPRIEDADE | 23/07/2007        | 167.000,00 | 00       |         | ×     |
|                 | Área Total Levantada (ha) 167.000                         | ),0000            |            |          |         |       |

Figura 34 – Lista de documentos adicionados

Nos casos de Posseiros e Concessionários, além de ser possível buscar um cadastro já existente no SIRIEMA, ainda é possível exportar as informações através de um modelo de planilha do Excel disponível no SIRIEMA. Clique no ícone (?) para baixar o modelo de planilha disponível.

Após baixar e preencher a planilha, clique em "Importar Concessionários" e anexe a planilha preenchida.

| Concessionário: Clique a | qui p/ selecionar uma pessoa        | Adicionar        | ൙ Importar Concessionários | 0      |
|--------------------------|-------------------------------------|------------------|----------------------------|--------|
| CPF/CNPJ                 | No                                  | ome/Razão Social |                            | Opções |
|                          | Não há concessionários associados a | esse documento.  |                            |        |

**Obs.:** O SIRIEMA só permitirá que sejam anexadas planilhas nos dois formatos disponíveis para download, são eles: (.csv) e (.xlsx).

A planilha disponível para download apresenta o modelo a seguir, todas as informações devem ser preenchidas:

| Ar | quivo Página Inicial Ins         | erir Layout da Página | Fórmulas                | Dados Revisão | Exibição                      |                  |                    |                             |
|----|----------------------------------|-----------------------|-------------------------|---------------|-------------------------------|------------------|--------------------|-----------------------------|
| -  | Recortar                         | Calibri * 11          | * A* A*                 | = = 🚽 🗞 -     | Quebrar Texto Automaticamente | Geral            | *                  |                             |
| C  | olar<br>• V Pincel de Formatação | N I <u>s</u> •   🖽 •  | <u>⊘</u> • <u>A</u> • I | E E E (F (F   | 🔤 Mesclar e Centralizar 🔻     | <b>9</b> ~ % 000 | ◆,0 ,00<br>,00 →,0 | Formatação<br>Condicional • |
|    | Área de Transferência 🕠          | Fonte                 | F5                      | A             | inhamento r                   | Número           | Γ <sub>2</sub>     |                             |
|    | 16 🔹 🥎                           | fx                    |                         |               |                               |                  |                    |                             |
| 1  | A                                | В                     |                         | С             | D                             | E                | F                  | G                           |
| 1  | Nome                             | CPF                   | Nome Cônj               | uge           | CPF Cônjuge                   | Número do lote   |                    |                             |
| 2  |                                  |                       |                         |               |                               |                  |                    |                             |
| 3  |                                  |                       |                         |               |                               |                  |                    |                             |
| 4  |                                  |                       |                         |               |                               |                  |                    |                             |
| 5  |                                  |                       |                         |               |                               |                  |                    |                             |
| 6  |                                  |                       |                         |               |                               |                  |                    |                             |
| 7  |                                  |                       |                         |               |                               |                  |                    |                             |
| 0  |                                  |                       |                         |               |                               |                  |                    |                             |

Figura 36 – Modelo de planilha de concessionário

#### 8.2.3. Editar um documento adicionado:

Para editar um documento adicionado, clique no botão "editar" representado a seguir:

| Li             | mpar C | ampos   | Adiciona  | r Docum | ento |
|----------------|--------|---------|-----------|---------|------|
| )ata do Docume | ento   | Área To | otal (ha) | Оро     | ções |
| /07/2007       |        | 167.000 | ,0000     | 1       | ×    |

Figura 37 – Editar documento adicionado

A janela de documentação será exibida novamente e você poderá alterar as informações necessárias. Após alterá-las, clique em "Atualizar Documento" para salvar as informações alteradas.

| Adicione os Pro | prietários deste documento: Proprietário: |                                   | Adicionar         |           |          |              |
|-----------------|-------------------------------------------|-----------------------------------|-------------------|-----------|----------|--------------|
|                 | CPF/CNPJ                                  | Nome/R                            | tazão Social      |           |          | Opções       |
| 326.331.376-2   | 28                                        | USUÁRIO EXTERNO IMASUL            |                   |           | M        | ×            |
|                 |                                           |                                   |                   | Cancelar  | Atualiza | ar Documento |
| Tipo de Relação | Tip                                       | o de Documento                    | Data do Documento | Área To   | al (ha)  | Opções       |
| Propriedade     | ESCRITURA PÚBLICA OU DOCUME               | NTO QUE COMPROVE A PROPRIEDADE    | 23/07/2007        | 167.000,0 | 000      | / ×          |
|                 |                                           | Área Total Levantada (ha) 167.000 | 0,0000            |           |          |              |

Figura 38 – Salvar documento editado

#### 8.2.4. Reserva Legal Averbada:

Nos casos de imóveis que possuem Reserva Legal aprovada e averbada em matrícula, será necessário adicionar o respectivo documento no CAR. Para isso a seguinte tela será exibida:

| Core o Imáuol pocouo Docom                  | a Logal annouada a | availada am matiénda, adiciana a(c) Decument  | o (c) do Anyou peño do Decomus Logol |        |
|---------------------------------------------|--------------------|-----------------------------------------------|--------------------------------------|--------|
| Caso o Imovel possua Reserv                 | a Legal aprovada e | averbada em matricula, adicione o(s) Document | o(s) de Aprovação de Reserva Legal.  |        |
| Documento expedido por                      |                    | JL 🔵 Outro Órgão 🔮                            |                                      |        |
| Tipo de Documento Expedido<br>pelo IMASUL   | Selecione          |                                               | • •                                  |        |
| Número do Documento<br>Expedido pelo IMASUL |                    | 9                                             |                                      |        |
|                                             | Adicionar          |                                               |                                      |        |
| Tipo de Documo                              | ento 🗘             | Número do Documento 🗘                         | Georreferenciamento                  | Opções |
| Tipo de Documo                              | ento \$            | Número do Documento 🗢                         | Georreferenciamento                  | Орс    |

Figura 39 – Imóvel com Reserva Legal Averbada em matrícula

Para Reserva Legal aprovada e averbada em matrícula através do IMASUL, siga os seguintes passos:

**Passo 1.** Preencha o tipo de documento expedido pelo IMASUL;

| Reserva Legal Averbada                      |                                                                                                    |                          |
|---------------------------------------------|----------------------------------------------------------------------------------------------------|--------------------------|
| Caso o Imóvel possua Reserva I              | egal aprovada e averbada em matrícula, adicione o(s) Documento(s) de Apro                                                                                                    | ovação de Reserva Legal. |
| Documento expedido por                      | 💿 IMASUL 🥥 Outro Órgão 🀠                                                                                                    |                          |
| Tipo de Documento Expedido                  | Selecione                                                                                                    | • •                      |
| pelo IMASOL                                 | Selecione                                                                                                    |                          |
| Número do Documento<br>Expedido pelo IMASUL | Termo de Averbação Provisória de Reserva Legal - TAP<br>Termo de Averbação Provisória de Reserva Legal em Condomínio - TAPC<br>Termo de Averbação Definitiva de Reserva Legal - TAD                                                                                                |                          |
|                                             | Termo de Averbação Definitiva de Reserva Legal em Condomínio - TADC<br>Termo de Compromisso de Restauração de Reserva Legal - TCR<br>Termo de Compromisso de Restauração de Reserva Legal em Condomínio - TCRC<br>Termo de Compensação de Reserva Legal por Título de Cotas - TCTC |                          |
| Tipo de Documento                           | Termo de Compensação de Reserva Legal em Unidade de Conservação - TCUC<br>Outro                                                                                                    | ferenciamento            |

Figura 40 – Selecionar tipo de documento

Passo 2. Informe o número do documento e clique em "Adicionar";

| Reserva Legal Averbada                      |                    |                                             |                                       |        |
|---------------------------------------------|--------------------|---------------------------------------------|---------------------------------------|--------|
| Caso o Imóvel possua Reserva                | Legal aprovada e a | verbada em matrícula, adicione o(s) Documen | nto(s) de Aprovação de Reserva Legal. |        |
| Documento expedido por                      |                    | . 🔘 Outro Órgão 🕚                           |                                       |        |
| Tipo de Documento Expedido<br>pelo IMASUL   | Termo de Averbaçã  | o Definitiva de Reserva Legal - TAD         | • •                                   |        |
| Número do Documento<br>Expedido pelo IMASUL | 03840/2013         |                                             |                                       |        |
|                                             | Adicionar          |                                             |                                       |        |
| Tipo de Docume                              | nto ≎              | Número do Documento 🗘                       | Georreferenciamento                   | Opções |
|                                             |                    | Nenhum registro encontrado.                 |                                       |        |

Figura 41 – Adicionar documento emitido pelo Imasul

Feito isso, o documento será adicionado na lista de Documentos de Reserva Legal Averbada:

| Reserva Legal Averbada | Reserva Legal Averbada |
|------------------------|------------------------|
|------------------------|------------------------|

Auconar

| Caso o Imóvel possua Reserva                | i Legal aprova | ada e averbada em matrícula, adicione o(s | i) Documento(s) de Aprovação de Reserva Lega | l.     |
|---------------------------------------------|----------------|-------------------------------------------|----------------------------------------------|--------|
| Documento expedido por                      | ۲              | IMASUL 🔵 Outro Órgão                      |                                              |        |
| Tipo de Documento Expedido<br>pelo IMASUL   | Selecione .    | *                                         | •                                            |        |
| Número do Documento<br>Expedido pelo IMASUL |                |                                           | •                                            |        |
|                                             | Adicionar      |                                           |                                              |        |
| Tipo de Document                            | to \$          | Número do Documento 🗘                     | Georreferenciamento                          | Opções |
| TAD                                         |                | 03840/2013                                | Informar no arquivo shape                    | ×      |

Figura 42 – Lista de documentos de Averbação de Reserva Legal emitidos pelo Imasul

Em casos de imóveis que obtiveram averbação de reserva legal através do SIRIEMA, o CAR buscará automaticamente o arquivo shape do georreferenciamento referente a área de Reserva Legal Averbada, apresentando a mensagem "Recuperado Automaticamente", conforme apresentado na figura abaixo.

| Tipo de Documento 💲 | Número do Documento 🗘 | Georreferenciamento        | Opções |
|---------------------|-----------------------|----------------------------|--------|
| ТАР                 | 0172/2014             | Recuperado automaticamente | ×      |

Figura 43 – Shape recuperado automaticamente

Em casos em que o documento de averbação não foi emitido através de SIRIEMA, após adicionar o documento será exibida a informação "Informar no Arquivo Shape" e será necessário carregar os arquivos shape referentes a averbação de reserva legal na aba de Georreferenciamento na 3ª etapa de preenchimento do CAR.

| Adicio              | onar                  |                           |        |
|---------------------|-----------------------|---------------------------|--------|
| Tipo de Documento 🗘 | Número do Documento 🗘 | Georreferenciamento       | Opções |
| ТАР                 | 00256/2008            | Informar no arquivo shape | ×      |

Figura 44 – Shape não recuperado

Para Reserva Legal aprovada e averbada em matrícula através de outro órgão, siga os seguintes passos:

**Passo 1.** Selecione a opção "Outro Órgão";

Passo 2. Selecione o Órgão Expedidor;

Passo 3. Preencha o Tipo de Documento e o Número do Documento;

**Passo 4.** Clique em "Anexar" e carregue o documento digitalizado que comprove a aprovação;

Passo 5. Clique em "Adicionar".

| Reserva Legal Averbada                |                                    |                                        |                               |      |
|---------------------------------------|------------------------------------|----------------------------------------|-------------------------------|------|
| Caso o Imóvel possua Reser            | va Legal aprovada e averbada em ma | atrícula, adicione o(s) Documento(s) d | e Aprovação de Reserva Legal. |      |
| Documento expedido por                | MASUL Outro Ór                     | gão 🔮                                  |                               |      |
| Órgão Expedidor                       | Selecione                          |                                        | • •                           |      |
| Tipo do Documento                     |                                    |                                        |                               |      |
| Número do Documento                   |                                    |                                        |                               |      |
| Documento que Comprova a<br>Aprovação | Ce Anexar                          |                                        |                               |      |
| -                                     | Adicionar                          |                                        |                               |      |
| Órgão Expedidor 🗘                     | Tipo de Documento 🗘                | Número do Documento 🗘                  | Georreferenciamento           | Орçõ |
|                                       | 1                                  | Nenhum registro encontrado.            |                               |      |

Figura 45 – Imóvel com Reserva Legal Averbada em matrícula por outro órgão

#### 8.2.5. Processos em Andamento no Imasul

Para os imóveis que possuem processos de Regularização de Reserva Legal em andamento no Imasul, o requerente deve informar, conforme a figura abaixo, qual é o tipo e o número do processo. Nestes casos, a inscrição do imóvel no CAR será isenta de taxa de custas processuais.

| Processos em Andamento n | o IMASUL                              |                                                   |        |
|--------------------------|---------------------------------------|---------------------------------------------------|--------|
| Caso o Imóvel possua Pro | cessos de Regularização de Reserva Le | gal em andamento no IMASUL, adicione-o(s) abaixo. |        |
| Tipo de Processo         | Selecione                             | •                                                 |        |
| Número do Processo       |                                       |                                                   |        |
|                          | Adicionar                             |                                                   |        |
|                          | Tipo de Processo 🗘                    | Número do Processo 🗘                              | Opções |
|                          | Nei                                   | nhum registro encontrado.                         |        |

Figura 46 – Processo de Reserva Legal em andamento no IMASUL

#### 8.2.6. Título de Cotas de Reserva Legal

Nesta etapa, informe se o imóvel possui títulos de cota de Reserva Legal emitidos pelo Imasul no âmbito do Decreto nº 12.528 de 2008. Caso possua, selecione a opção "Sim" e serão exibidos novos campos para preenchimento.

| Títulos de Cota de Reserva Legal                                    |                                                 |     |     |   |
|---------------------------------------------------------------------|-------------------------------------------------|-----|-----|---|
| O Imóvel possui Títulos de Cota d<br>IMASUL no âmbito do Decreto Nº | e Reserva Legal emitido pelo<br>12.528 de 2008? | Sim | Não | 0 |
| Número do Termo                                                     |                                                 |     |     |   |
| Data de Emissão                                                     |                                                 |     |     |   |
| Saldo de Cotas                                                      |                                                 |     |     |   |

Figura 47 – Título de Cota de Reserva Legal

Após preencher todas as informações pertinentes a Reserva Legal, selecione o período de legislação em que a Reserva Legal do seu imóvel foi submetida.

#### 8.2.7. Legislação da Reserva Legal

| A Reserva Legal do Imóvel está submetida à legislação de qual | A partir de 22/07/2008 🔹 🥑  |
|---------------------------------------------------------------|-----------------------------|
| periodo?                                                      | A partir de 22/07/2008 2009 |
|                                                               | 21/01/2001 a 21/07/2008     |
|                                                               | 27/12/2000 a 20/01/2001     |
|                                                               | 14/12/1998 a 26/12/2000     |
| Mala A                                                        | 11/12/1997 a 13/12/1998     |
| voltar Avançar 🕨                                              | 25/07/1996 a 10/12/1997     |
|                                                               | 19/10/1994 a 24/07/1996     |
|                                                               | 18/07/1989 a 18/10/1994     |
|                                                               | 15/09/1965 a 17/07/1989     |
|                                                               | 23/01/1984 a 14/09/1965     |
|                                                               | Anterior a 23/01/1934       |

Figura 48 – Legislação aplicada a Reserva Legal

Feito isso, com suas informações de documentação completas, clique em "Avançar" e prossiga para a próxima etapa.

| A Reserva Legal | do Imóvel está submetida à legislação de qual | A partir de 22/07/2008 🔹 🍕                      |
|-----------------|-----------------------------------------------|-------------------------------------------------|
| periodo?        |                                               | Lei nº 12.651 de 25 <mark>d</mark> e maio de 20 |
| Voltar          | Avancar +                                     |                                                 |

Figura 49 – Avançar de etapa

### 8.3. Georreferenciamento

#### 8.3.1. Anexar arquivo shape

Na etapa de Georreferenciamento você deve inserir os arquivos shape correspondentes ao imóvel a ser inscrito. É importante ressaltar que o SIRIEMA só permitirá arquivos shape comprimidos na extensão ZIP (.zip). Além disso, é necessário que a pasta apresente, no mínimo, os arquivos DBF, SHX e SHP para que o shape seja processado. Para anexar o arquivo, siga os seguintes passos:

Passo 1. Clique em "Anexar";

Passo 2. Selecione o arquivo (compactado no formato .zip) e aguarde o carregamento;

Passo 3. Selecione a Projeção;

Passo 4. Clique em "Processar";

| )ados Gerais           | Documentação                           | Georreferenciamento                   | Regularização de Passivo   | Resumo                |                      |                                      |
|------------------------|----------------------------------------|---------------------------------------|----------------------------|-----------------------|----------------------|--------------------------------------|
| Apresental<br>SEMAC Nº | r arquivo comprin<br>12 DE 17 de Julho | nido em formato ZIP, co<br>o de 2014. | ntendo os arquivos shape c | lo projeto do imóvel, | conforme as especifi | cações definidas na <u>Resolução</u> |
|                        |                                        |                                       |                            |                       |                      |                                      |
| Arquivo do             | o Projeto (.zip)                       | 🕞 Anexar                              | 0                          |                       |                      |                                      |
| Projeção               |                                        | Selecione                             | • •                        |                       |                      |                                      |
| Process                | ar 🔶                                   |                                       |                            |                       |                      |                                      |

Figura 50 – Anexar arquivo shape

O arquivo será processado, e caso esteja correto, o SIRIEMA exibirá a mensagem "Shape processado com sucesso".

Passo 5. Para visualizar o mapa clique em "Visualizar Mapa".

| tar Inscri                 | ção de Imóv                                                                  | el (Proprietário/Pos                           | sseiro/Concessionário)                     |                                         |                                    |
|----------------------------|------------------------------------------------------------------------------|------------------------------------------------|--------------------------------------------|-----------------------------------------|------------------------------------|
| ados Gerais                | Documentação                                                                 | Georreferenciamento                            | Regularização de Passivo                   | Resumo                                  |                                    |
|                            |                                                                              |                                                |                                            |                                         |                                    |
| Apresentar a               | arquivo comprin<br>2 DE 17 de Julho                                          | ido em formato ZIP, co<br><u>de 2014</u> .     | ntendo os arquivos shape o                 | projeto do imóvel, conforme as especifi | cações definidas na <u>Resoluç</u> |
| Apresentar ;<br>SEMAC Nº 1 | <mark>arquivo comprin<br/>2 DE 17 de Julho</mark><br>Projeto ( <i>.z</i> ip) | ido em formato ZIP, co<br>de 2014.<br>± Baixar | ntendo os arquivos shape o<br>🍙 Anexar 🛛 🕘 | projeto do imóvel, conforme as especifi | cações definidas na <u>Resoluç</u> |

Figura 51 – Visualizar Mapa do Imóvel

**Nota:** A construção do arquivo shape deve seguir os procedimentos de atributos da tabela de "Classes do Arquivo do Shape" da Resolução Semac nº 12 de 17 de Julho de 2014(clique <u>aqui</u> para acessá-la). O SIRIEMA aceitará, obrigatoriamente, somente arquivos Shape que contenham, no mínimo, a Classe 1, correspondente a Área Total do Imóvel.

Ressalta-se que não se deve informar polígonos correspondentes a Área de Preservação Permanente (APP), pois estas são geradas pelo SIRIEMA de acordo com a classe e largura informadas na tabela de atributos dos corpos d'água.

Como exceção a essa regra, deve-se informar o polígono de APP somente para os casos das classes 135 (APP do Reservatório d'água Artificial Decorrente de Barramento ou Represamento de Cursos d'água Naturais) e 136 (APP do Reservatório d'água Artificial Destinado a Geração de Energia ou Abastecimento Público), pois são áreas definidas no licenciamento ambiental.

#### 8.3.2. Áreas do imóvel

Após a inserção correta do arquivo shape, o SIRIEMA calculará automaticamente as áreas do imóvel, conforme o exemplo a seguir:

| Áreas do Imóvel                                                                           |          |
|-------------------------------------------------------------------------------------------|----------|
| Área Total do Imóvel calculada (ha)                                                       | 339,1630 |
| Quantidade de Módulos Fiscais do Imóvel                                                   | 4,83     |
| Área de Remanescente de Vegetação Nativa (ha)                                             | 150,2546 |
| Área de Ocupação Agrosilvopastoril, Ecoturismo e Turismo Rural anterior a 22/07/2008 (ha) | 188,9084 |
| Áreas de Preservação Permanente (APP)                                                     |          |
| Área de Preservação Permanente Total (ha)                                                 | 43,7641  |
| APP de Área do Curso D'água Natural Perene ou Intermitente (ha)                           | 43,7641  |
| Área de Uso Consolidada sobreposta a APP (ha)                                             | 0,0000   |
| APP de Recuperação (ha)                                                                   | 8,3216   |
| Áreas de Reserva Legal                                                                    |          |
| Área de Reserva Legal Aprovada e Averbada em Matrícula (ha)                               | 0,0000   |
| Área do Imóvel proposta para constituição de Reserva Legal (ha)                           | 75,8412  |
| Área de Remanescente de Vegetação Nativa proposta para Constituição de Reserva Legal (ha) | 75,8412  |
| Área de Reserva Legal sobreposta a APP (ha)                                               | 0,0000   |
| Área de Uso Consolidada sobreposta a Área de Reserva Legal (ha)                           | 0,0000   |

Figura 52 – Áreas do Imóvel informadas no arquivo shape

Além das áreas do imóvel, o SIRIEMA apresentará o bioma em que o imóvel está inserido, o município (com a respectiva quantidade de módulos fiscais do imóvel naquele município), o nome da Unidade de Conservação, caso o imóvel esteja inserido total ou parcialmente em alguma, e por fim a informação sobre Terras Indígenas sobrepostas ao imóvel.

| Outras Informações de Inserção do Imo | ivel           |
|---------------------------------------|----------------|
| Biomas                                | BIOMA CERRADO  |
| MunicípiOS (Módulos Fiscais)          | CAMAPUA (4,83) |
| Unidades de Conservação               |                |
| Terras Indígenas                      | -              |

Figura 53 – Áreas do Imóvel informadas no arquivo shape

#### 8.3.3.Documentos comprobatórios

Nos casos em que o imóvel possui áreas de Servidão Administrativa, Servidão Ambiental ou Reserva Particular do Patrimônio Natural, é necessário comprovar anexando a documentação comprobatória. Para isso, siga os passos:

Passo 1. Selecione o tipo de área identificada;

Passo 2. Insira o documento (digitalizado) que comprove a área existente, clicando em "Anexar";

Passo 3. Clique em "Adicionar".

Observação: para inserir informações sobre RPPNs é necessário informar também a data e o número do decreto/portaria da publicação da RPPN.

O documento será inserido na lista de documentos apresentada abaixo, repita este procedimento para inserir os documentos comprobatórios destas descritas acima, caso possua mais de uma delas.

| Documentos comprobatórios                                            |                                                             |                                                                        |
|----------------------------------------------------------------------|-------------------------------------------------------------|------------------------------------------------------------------------|
| Caso tenha identificado no arquiv<br>adicione aqui os documento comp | o shape áreas de Servidão Administrativa, S<br>probatórios. | iervidão Ambiental ou Reserva Particular de Patrimônio Natural (RPPN), |
| Tipo de Área                                                         | Selecione                                                   | ×                                                                      |
| Documento                                                            | 🎏 Anexar                                                    |                                                                        |
| Data de Publicação da RPPN                                           |                                                             |                                                                        |
| Número do Decreto/Portaria de<br>Publicação da RPPN                  |                                                             | 9                                                                      |
|                                                                      | Adicionar                                                   |                                                                        |
|                                                                      | Tipo de Área                                                | Documento                                                              |
|                                                                      | Nenhum documen                                              | to adicionado.                                                         |

Figura 54 – Documentos comprobatórios de Área de Servidão Administrativa, Ambiental e RPPN

#### 8.3.4. Responsável técnico

Insira o CPF do responsável técnico pelo seu georreferenciamento do CAR. Anexe a respectiva ART digitalizada e clique em avançar.

| Informe o re | sponsável técnic | o pelo mapa do projeto do imó |
|--------------|------------------|-------------------------------|
| Responsáve   | l Técnico        | Selecione uma pessoa          |
| Documento    | ART              | 🎏 Anexar  🥹                   |

Figura 55 – Responsável Técnico

Após avançar você será encaminhado para a etapa de Regularização de Passivo.

### 8.4. Regularização de passivo

#### 8.4.1. Passivos de APP e passivos de Reserva Legal

Nesta etapa são apresentados os passivos de Reserva Legal e de Área de Preservação Permanente (APP) do imóvel. O SIRIEMA calcula estas informações a partir do arquivo shape apresentando na etapa de Georreferenciamento.

É válido lembrar que não se deve apresentar entre as áreas nenhum arquivo shape correspondente a APP. Deve-se apresentar somente as áreas que são passíveis de APP em seu entorno, pois o SIRIEMA calculará as áreas de APP automaticamente a partir dos shapes apresentados. Como exemplo de polígonos das áreas passíveis de APP temos: Área de nascente e olho d'água, rios, área de topo de morro, área de borda de tabuleiros e chapadas, entre outras.

Caso o imóvel apresentado não possua passivos de APP ou Reserva Legal, será exibida a seguinte mensagem: "O Imóvel não possui passivo de Reserva Legal" ou "O Imóvel não possui passivo de Área de Preservação Permanente (APP)", conforme exemplificado na figura a seguir:

| Passivo de APP                                                      |         |
|---------------------------------------------------------------------|---------|
| O Imóvel não possui passivo de Área de Preservação Permanente (APP) |         |
| Passivo de Reserva Legal                                            |         |
| Área de Reserva Legal exigida por lei (ha):                         | 67,8326 |
| Área de Reserva Legal aprovada e averbada em matrícula (ha):        | 0,0000  |
| Área proposta para constituição de Reserva Legal (ha):              | 75,8412 |
| Déficit de Reserva Legal (ha):                                      | 0,0000  |
| O Imóvel não possui passivo de Reserva Legal.                       |         |

Figura 56 – Regularização de Passivos

Segue abaixo um exemplo de imóvel com passivo de APP e Reserva Legal:

| Quantidade de Módulos Fiscais utilizada para o cálculo:                                                                                                    | 304,57  |                               |
|----------------------------------------------------------------------------------------------------|---------|-------------------------------|
| Área de Recomposição de APP sobreposta a Área de Uso Consolidada (ha):                                                                                                    | 0,0000  | Visualizar Área de            |
| Área de Recomposição de APP degradada (ha):                                                                                                    | 46,5025 | Recomposição                  |
| Total da Área a ser recomposta (ha):                                                                                                    | 46,5025 |                               |
| Área Total exigida para recomposição(ha):                                                                                                    | 46,5025 |                               |
|                                                                                                    |         |                               |
| ssivo de Reserva Legal                                                                                                    |         |                               |
| ssivo de Reserva Legal<br>rea de Reserva Legal exigida por lei (ha):                                                                                                    |         | 915,37                        |
| ssivo de Reserva Legal<br>rea de Reserva Legal exigida por lei (ha):<br>rea de Reserva Legal aprovada e averbada em matrícula (ha):                                                          |         | <b>915,37</b><br>316,0        |
| ssivo de Reserva Legal<br>rea de Reserva Legal exigida por lei (ha):<br>rea de Reserva Legal aprovada e averbada em matrícula (ha):<br>rea proposta para constituição de Reserva Legal (ha): |         | <b>915,37</b><br>316,0<br>0,0 |

Figura 57 – Regularização de Passivos

O botão "Visualizar Área de Recomposição" fornece a informação da área de APP degradada que deve ser recomposta. Clicando nele você visualiza no mapa da propriedade a área de APP que o sistema identificou como degradada a partir das informações fornecidas a respeito das áreas de Remanescente de Vegetação Nativa (classe 103 da tabela de classes do arquivo shape – Resolução Semac nº 12 de 17 de Julho de 2014), sobrepostas as áreas de APP geradas pelo SIRIEMA. Sendo assim, as áreas de APP que não contém, sobrepostas a ela, nenhuma ou uma quantidade insuficiente de Remanescente de Vegetação Nativa, será considerada como área a ser recomposta. A determinação do tamanho da APP gerada pelo sistema se dará pela relação entre a classe e largura dos atributos dos arquivos shapes, fundamentados na legislação ambiental vigente.

#### 8.4.2. Outros Passivos

Indique, conforme apresentado a seguir, se o imóvel possui outros passivos. Caso possua multas em aberto relativas a irregularidades com APP, Reserva Legal ou Área de Uso Restrito, selecione o órgão emissor, digite o número da Auto de Infração e o ano de emissão e clique em "Adicionar".

|      | Óraña Emisson de Auto de | Infención Mún | naro do Auto do Infração  | Ano do Emiorão |                |       |
|------|--------------------------|---------------|---------------------------|----------------|----------------|-------|
|      | Selecione                |               | nero do Auto de Infração  | Ano de Emissão | Adicionar      |       |
| Órgâ | ăo <mark>Emissor</mark>  | Número        | o do Auto de Infração     |                | Ano de Emissão | Opçõe |
|      |                          |               | Nenhum registro adicionad | do.            |                |       |

Figura 58 – Outros Passivos

Caso possua algum Termo de Ajuste de Conduta (TAC) aprovado para este imóvel, informe o órgão emissor, a data de assinatura e a data de encerramento do termo.

| Existe algum Termo de Ajuste de Conduta<br>referente a passivos do Imóvel? | (TAC) aprovado 💿 Sim 🔵 Não 🐠 |     |
|----------------------------------------------------------------------------|------------------------------|-----|
| Órgão Emissor                                                              | Selecione                    | • 0 |
| Data de Assinatura                                                         |                              |     |
| Data de Encerramento                                                       |                              |     |

Figura 59 – TAC

#### 8.4.3. Programa MS Mais Sustentável

Após a identificação de passivos ambientais, caso o imóvel possua algum, o SIRIEMA apresentará a seguinte pergunta:

| Regularização de Passivo      |                                 |            |     |   |     |   |
|-------------------------------|---------------------------------|------------|-----|---|-----|---|
| Possui interesse em aderir ad | Programa MS Mais Sustentável? 🥑 | $\bigcirc$ | Sim | 0 | Não | 0 |

Figura 60 – Adesão ao Programa MS mais Sustentável

De acordo com o Decreto nº 13.977, de 5 de Junho de 2014, o Programa MS Mais Sustentável é um Programa de Regularização Ambiental, em atendimento ao estabelecido no Capítulo XIII da Lei Federal nº 12.651, de 2012, e no Capítulo III do Decreto Federal nº 7.830, de 2012. O objetivo principal do Programa MS Mais Sustentável é proporcionar apoio à regularização ambiental de imóveis rurais com passivos ambientais em Área de Preservação Permanente, de Reserva Legal ou de Áreas de Uso Restrito, com vistas a uma maior sustentabilidade socioeconômica e ambiental de Mato Grosso do Sul.

**Nota:** Clique <u>aqui</u> para acessar o decreto que dispõe sobre o Programa MS mais Sustentável. Clique <u>aqui</u> para acessar a Resolução SEMAC nº 11, de 15 de Julho de 2014, que implanta e disciplina os procedimentos relativos ao CAR e sobre o Programa MS Mais Sustentável a que se refere o Decreto Estadual nº 13.977.

Após selecionar a se quer ou não aderir ao programa, serão exibidas as alternativas de regularização de passivo, são elas: Regeneração da Vegetação Nativa, Recomposição, e para os casos de Reserva Legal, também existe a opção de Compensação. Selecione uma ou mais alternativas, e se optar por aderir ao Programa Ms mais Sustentável, fique atento ao prazo de apresentação da proposta de PRADA (Projeto de Recuperação de Área Degradada e Alterada) que será exibido em uma mensagem após selecionar a opção desejada.

| ıstentável? 🥑 💿 Sim 🥥 Năo 🐠                                               |
|---------------------------------------------------------------------------|
|                                                                           |
| Regeneração da vegetação nativa Recomposição                              |
| ustentável você tem até 4 meses para apresentação do seu PRADA no CAR-MS. |
|                                                                           |
|                                                                           |
| Regeneração da vegetação nativa                                           |
|                                                                           |

Figura 61 – Alternativas de Regularização de Passivos

Se optar por não aderir ao Programa MS Mais Sustentável, será necessário informar, durante a inscrição, as propostas de PRADA requeridas.

| Propostas de PRADA    |                                                                                                    |
|-----------------------|----------------------------------------------------------------------------------------------------|
| Pela opção de não ade | são ao Programa MS Mais Sustentável, se faz obrigatório informar os PRADAs referentes aos passivos identificados acima |
| nesse momento da ins  | crição.                                                                                                    |

#### Figura 62 – Proposta de PRADA

Quando se pretende regularizar os passivos com Compensação, deve-se informar a alternativa de compensação pretendida (Aquisição de Cota de Reserva Ambiental Estadual ou Doação de Área Localizada em Unidade de Conservação), conforme a figura abaixo. Após a seleção, clique em "Adicionar".

| Alter | nativa de Compensação   | Selecione                                                                                                    | • |        |
|-------|-------------------------|----------------------------------------------------------------------------------------------------|---|--------|
|       |                         | Selecione<br>Aquisição de Cota de Reserva Ambiental Estadual - CRAE<br>Doação de Área localizada em Unidade de Conservação |   |        |
|       |                         | Alternativa de Compensação 💠                                                                                               |   | Opções |
| 0     | Aquisição de Cota de Re | serva Ambiental Estadual - CRAE                                                                                            |   | ×      |

Figura 63 – Alternativas de Compensação

Para doação de área localizada em Unidade de Conservação, é necessário informar a referida Unidade de Conservação e o tamanho da área a ser doada. Para aquisição de CRAE, informe o CAR do imóvel detentor das cotas e a quantidade de cotas.

#### 8.4.4. Apresentação de Proposta de PRADA

Na próxima seção, caso possua, anexe o PRADA correspondente a opção de regularização de passivo selecionada. Caso ainda não tenha este documento, atente-se ao prazo exibido na seção anterior.

| Propostas de PRADA                                                  |                                                                                 |                                                 |
|---------------------------------------------------------------------|---------------------------------------------------------------------------------|-------------------------------------------------|
| Por sua opção de adesão ao Progr<br>agora, caso possua, preenchendo | ama MS Mais Sustentável observe os prazos informados acima<br>os campos abaixo. | a para entrega dos seus PRADAs, ou apresente-os |
| Documento digitalizado                                              | 🕞 Anexar 🧕                                                                      |                                                 |
| irea a ser recuperada                                               | APP Reserva Legal 🧕                                                             |                                                 |
|                                                                     | Adicionar                                                                       |                                                 |
|                                                                     | Documento digitalizad                                                           | Área                                            |

Figura 64 – Propostas de PRADA

Para inserir um PRADA, clique em "Anexar", selecione o documento pretendido e selecione a área a ser recuperada (APP e/ou Reserva Legal). Para finalizar, clique em "Adicionar". Os documentos adicionados estarão disponíveis na lista de Documentos Digitalizados. Nota: O documento anexado deve estar em formato PDF.

Após o preenchimento das informações relativas a regularização de passivos, clique em "Avançar", no final da página, para ir para o Resumo.

### 8.5. Resumo

Esta etapa corresponde ao Resumo da inscrição do imóvel no CAR-MS. Confira as informações prestadas e certifique-se de que estão corretas.

O resumo será exigido por etapas.

1. Dados Gerais e Documentação:

| Dados Gerais Documentação Geor                                                                  | referenciamento Reg | ularização de Passivo | Resumo            |                |
|-------------------------------------------------------------------------------------------------|---------------------|-----------------------|-------------------|----------------|
| Nome                                                                                            | TESTE               |                       |                   |                |
| A Área Total Levantada do Imóvel era<br>diferente em 22 de Julho de 2008?                       | Não                 |                       |                   |                |
| O Imóvel é destinado a abastecimento<br>público, geração de energia ou<br>tratamento de esgoto? | Não                 |                       |                   |                |
| O Imóvel é um lote de assentamento<br>de reforma agrária?                                       | Não                 |                       |                   |                |
| Município(s)                                                                                    | CAMAPUA (4,83)      |                       |                   |                |
| Bioma(s)                                                                                        | BIOMA CERRADO       |                       |                   |                |
| Unidade(s) de Conservação                                                                       |                     |                       |                   |                |
| Terra(s) Indígena(s)                                                                            |                     |                       |                   |                |
| Quantidade de Módulos Fiscais                                                                   | 4,83                |                       |                   |                |
| Documentação                                                                                    |                     |                       |                   |                |
| Tipo                                                                                            | de Documento        |                       | Data do Documento | Área Total (ha |

CONTRATO DE COMPRA E VENDA

Área Total Documentada (ha) 1.234,0000

08/11/1995

Figura 65 – Resumo geral

1.234,0000

#### 2. Áreas do Imóvel:

| Áreas do Imóvel                   |                                                                             |                           |
|-----------------------------------|-----------------------------------------------------------------------------|---------------------------|
| Clique no botão abaixo para l     | fazer o Download do Mapa do seu imóvel com as áreas geradas pelo Processame | nto do seu arquivo Shape. |
| Centróide do Imóvel               | -19º 25' 2,67", -54º 2' 51,06"                                              |                           |
| Mapa completo do Imóvel           | ± Baixar                                                                    |                           |
| Área Total Documentada do Imóve   | l (ha)                                                                      | 1.234,0000                |
| Área Total do Imóvel (ha)         |                                                                             | 339,1630                  |
| Área de Remanescente de Veget     | zação Nativa (ha)                                                           | 150,2546                  |
| Área de Ocupação Agrosilvopast    | oril, Ecoturismo e Turismo Rural anterior a 22/07/2008 (ha)                 | 194,2767                  |
| Área de Preservação Permanente T  | Fotal (ha)                                                                  | 43,7641                   |
| Área de Uso Consolidada sobrep    | osta a APP (ha)                                                             | 7,5428                    |
| APP de Recuperação (ha)           |                                                                             | 0,2574                    |
| Área de Reserva Legal exigida por | lei (ha)                                                                    | 67,8326                   |

Figura 66 – Resumo das áreas do imóvel

#### 3. Regularização de Passivo:

| Regularização de Passivo                                                                                                 |     |
|----------------------------------------------------------------------------------------------------|-----|
| O Imóvel possui multas em aberto<br>relativas a supressão irregular de<br>APP, Reserva Legal ou Área de Uso<br>Restrito? | Não |
| Existe algum Termo de Ajuste de<br>Conduta (TAC) aprovado referente a<br>passivos do Imóvel?                             | Não |
| Possui interesse em aderir ao<br>Programa MS Mais Sustentável?                                                           | Sim |

Figura 67 – Resumo de regularização de passivos

\*

#### 4. Termo de adesão

#### Programa MS Mais Sustentável

#### Termo de Adesão e Compromisso

O responsável pela presente inscrição no Cadastro Ambiental Rural de Mato Grosso do Sul (CAR-MS), em atendimento ao disposto no artigo 59 do Decreto Estadual nº 13.977, de 05 de junho de 2014, manifesta seu firme propósito de aderir ao PROGRAMA MS MAIS SUSTENTÁVEL perante o Instituto de Meio Ambiente de Mato Grosso do Sul - IMASUL, sob as seguintes condições e compromissos:

1. Apresentar, em prazo de até 4 meses após a data de emissão do Certificado de Inscrição do respectivo imóvel no Cadastro Ambiental Rural de Mato Grosso do Sul, o PROJETO DE RECUPERAÇÃO DE ÁREA DEGRADADA OU ALTERADA (PRADA) contendo a proposta de condução da regeneração da vegetação nativa e/ou de sua recemposição para solução do respectivo indo territo inscrição

🗸 Li e aceito os termos e condições do Termo de Adesão e Compromisso ao Programa MS Mais Sustentável.

Figura 68 – Termo de Adesão ao Programa MS mais Sustentável

### 8.6. Conclusão

Após conferir os dados da informados, clique em "Concluir" para finalização sua inscrição do imóvel no CAR.

| Voltar | - | Concluir |
|--------|---|----------|
| voicai |   | Concian  |

Figura 69 – Concluir Inscrição no CAR

Ao clicar em "Concluir" o SIRIEMA fará uma analise inicial para garantir que todos os campos obrigatórios tenham sido preenchidos e para conferir o preenchimento está compatível com as informações declaradas.

#### 8.6.1. Análise automática

Após concluir a inscrição, seu cadastro vai passar por uma análise automática inicial, que objetiva a verificação de sobreposição de perímetro do imóvel e de reserva legal com outros imóveis já cadastrados no CAR.

```
      Solicitação de Inscrição Enviada

      O seu Imóvel FAZENDA SÃO JOÃO recebeu o número de registro CARMS0000289 e a sua solicitação de inscrição foi submetida para análise automática. Após seu processamento, a confirmação da inscrição será enviada para o e-mail de todos os responsáveis pelo CAR, juntamente com as instruções para pagamento do boleto das custas processuais.

      Até a finalização do processamento da análise automática, a inscrição do seu Imóvel se encontrará com a situação "Em Processamento".

      Em caso de dúvida, entre em contato com a Central de Atendimento do SIRIEMA.

      Figura 70 – Processamento da inscrição
```

A princípio você receberá um e-mail de aviso de Processamento Automático da sua solicitação de inscrição. Após o processamento, que acontece em poucos minutos, você receberá um email de confirmação do Deferimento ou Indeferimento da Inscrição.

Caso sua inscrição tenha sido Deferida, a situação do seu CAR passará para INSCRITO e receberá um número no CAR-MS.

|   | Número 🌣     | Nome do Imóvel 🗘       | Município da Sede 🗘 | Município da Sede 🗘 🕴 | Situação 🗘 |
|---|--------------|------------------------|---------------------|-----------------------|------------|
| 0 | CARM50000289 | FAZENDA SÃO JOÃO       | ARAL MOREIRA        | ARAL MOREIRA          | Inscrito   |
| 0 |              | FAZENDA SANTA CATARINA | AMAMBAI             | AMAMBAI               | Incompleto |
| 0 |              | FAZENDA SÃO JOÃO       | AMAMBAI             | AMAMBAI               | Incompleto |
| 0 |              | SÍTIO ESPERANÇA II     | AQUIDAUANA          | AQUIDAUANA            | Incompleto |
| 0 |              | FAZENDA SANTA LUZIA    | DOURADOS            | DOURADOS              | Incompleto |
| 0 |              | FAZENDA SÃO LUIZ       | AQUIDAUANA          | AQUIDAUANA            | Incompleto |
| 0 |              | FAZENDA SÃO LOURENÇO   | ANGELICA            | ANGELICA              | Incompleto |
| 0 |              | FAZENDA SÃO JOÃO       | AMAMBAI             | AMAMBAI               | Incompleto |

Total de 8 registros.

Figura 71 – Situação da Inscrição

Se sua inscrição for Indeferida, seu CAR continuará com a situação INCOMPLETO.

#### 8.6.2. Situação da Inscrição no CAR

Os imóveis podem apresentar cinco situações de inscrição diferentes, são elas:

- 1) Inscrito: caracterizada pela emissão do Certificado de Inscrição.
- Pendente: inscrição com situação pendente devido a irregularidade constatada anteriormente à aprovação do CAR frente ao IMASUL.
- 3) Aprovado: quando a inscrição no CAR-MS for validada após análise pelo IMASUL.
- Suspenso: quando recebida notificação ou descumprido compromisso assumido após aprovação da inscrição pelo IMASUL, com possibilidade de retorno a situação de "aprovado".
- 5) Cancelado: quando do descumprimento de notificação, por decisão judicial ou por decisão administrativa do órgão competente devidamente justificada, sem possibilidade de retorno à situação de "aprovado".

#### 8.6.3. Imprimir Certificado de Inscrição ou de Regularidade

Quando DEFERIDO, seu CAR obterá o Certificado de Inscrição no CAR-MS. Para imprimilo clique em "Imprimir" na barra de ações superior da tela e selecione a opção "Certificado de Inscrição".

| Imóveis Inscritos no CAR |              |                        |              | Certificado | de Inscrição    |           |            |
|--------------------------|--------------|------------------------|--------------|-------------|-----------------|-----------|------------|
|                          | Número ≎     | Nome do Imóvel 🗘       | Município da | Certificado | de Regularidade | da Sede ≎ | Situação 🗘 |
| 0                        | CARMS0000289 | FAZENDA SÃO JOÃO       | ARAL MO      | REIRA       | ARAL            | MOREIRA   | Inscrito   |
| 0                        |              | FAZENDA SANTA CATARINA | AMAME        | BAI         | AM              | 1AMBAI    | Incompleto |
| 0                        | 0000         | FAZENDA SÃO JOÃO       | AMAME        | BAI         | AM              | IAMBAI    | Incompleto |
| 0                        |              | SÍTIO ESPERANÇA II     | AQUIDAL      | JANA        | AQU             | IDAUANA   | Incompleto |
| 0                        |              | FAZENDA SANTA LUZIA    | DOURAE       | DOS         | DO              | URADOS    | Incompleto |
| 0                        |              | FAZENDA SÃO LUIZ       | AQUIDAU      | JANA        | AQU             | IDAUANA   | Incompleto |
| 0                        |              | FAZENDA SÃO LOURENÇO   | ANGELI       | CA          | AN              | GELICA    | Incompleto |
| 0                        |              | FAZENDA SÃO JOÃO       | AMAME        | BAI         | AM              | IAMBAI    | Incompleto |

Figura 72 – Imprimir Certificado de Inscrição

Vale ressaltar que apenas será permitido imprimir o Certificado de Regularidade após a análise do CAR-MS pelo IMASUL e consequente aprovação do mesmo.

#### 8.6.4. Emitir Boleto

Para o CAR-MS que possui isenção de taxas de custos processuais, não é possível utilizar a opção de "Emitir Boleto. Para o CAR-MS com situação pendente de pagamento deve-se selecionar o imóvel desejado e clicar no botão "Emitir Boleto" na barra de ações.

| Imóveis Inscritos no CAR |              |                        |                     |                     |            |
|--------------------------|--------------|------------------------|---------------------|---------------------|------------|
|                          | Número 🗘     | Nome do Imóvel 🗢 🧹     | Município da Sede 🗘 | Município da Sede 🗘 | Situação 🗘 |
| 0                        | CARM50000289 | FAZENDA SÃO JOÃO       | ARAL MOREIRA        | ARAL MOREIRA        | Inscrito   |
| 0                        |              | FAZENDA SANTA CATARINA | AMAMBAI             | AMAMBAI             | Incompleto |
| 0                        |              | FAZENDA SÃO JOÃO       | AMAMBAI             | AMAMBAI             | Incompleto |
| 0                        |              | SÍTIO ESPERANÇA II     | AQUIDAUANA          | AQUIDAUANA          | Incompleto |
| 0                        |              | FAZENDA SANTA LUZIA    | DOURADOS            | DOURADOS            | Incompleto |
| 0                        |              | FAZENDA SÃO LUIZ       | AQUIDAUANA          | AQUIDAUANA          | Incompleto |
| 0                        |              | FAZENDA SÃO LOURENÇO   | ANGELICA            | ANGELICA            | Incompleto |
| 0                        |              | FAZENDA SÃO JOÃO       | AMAMBAI             | AMAMBAI             | Incompleto |

Figura 73 – Emitir Boleto

# 9. Suporte Técnico

Para resolver qualquer problema, sugerir algo ou tirar dúvidas, use o suporte do SIRIEMA.

![](_page_52_Picture_3.jpeg)

Voltar ao Sumário

![](_page_53_Picture_0.jpeg)